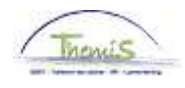

# Processus n°:

## **Historique modifications**

| Version | Date       | Auteur        | Remarques                                               |
|---------|------------|---------------|---------------------------------------------------------|
| 1       | 01-10-2009 | Bureau Themis | Version initiale                                        |
| 2       | 09-11-2009 | Bureau Themis | Modifications et ajout info                             |
| 3       | 04-12-2009 | Bureau Themis | Ajout info                                              |
| 4       | 05-02-2010 | Bureau Themis | Ajout modification et information concernant le dossier |
|         |            |               | salarial                                                |
| 5       | 03-03-2010 | Robert Knapen | Modifications aux données input                         |

Instruction de travail n°: Encodage des chèques repas

Les chèques repas sont encodés dans Themis au moment où les données parviennent au SSGPI ou après la fin de mois où les prestations, qui donnent droit aux chèques repas, ont été fournies. Il est nécessaire de connaître le nombre total de jours par mois pour pouvoir attribuer les chèques repas.

## 1. Encodage des codes salariaux 1.1. Code salarial variable 7009

Dans la composante "Codes salariaux" cliquez sur le lien "Codes salariaux variables".

| Menu principal >                                           |                                                                   |                                  |
|------------------------------------------------------------|-------------------------------------------------------------------|----------------------------------|
| Codes salariaux                                            |                                                                   | Editer dossier "Codes salariaux" |
|                                                            |                                                                   |                                  |
| Codes salariaux variables<br>Codes salariaux variables     | Liste codes sal. variables<br>Liste des codes salariaux variables | Codes Salariaux Fixes            |
| Liste Codes Salariaux Fixes<br>Liste Codes Salariaux Fixes |                                                                   |                                  |

Via l'écran de recherche, trouvez le membre du personnel concerné.

Pour encoder les chèques repas il faut introduire le code variable, à savoir le code **7009** comme « trigger ». Ils doivent être introduits pour le mois pendant lequel le membre du personnel avait droit aux chèques repas.

## ATTENTION

Pour chaque mois pendant lequel on paie des chèques repas pour les prestations fournies, il faut donner le code salarial variable.

En d'autres mots, la date de fin ne peut jamais être placée sur 31/12/3999.

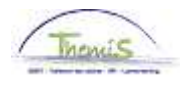

| des sal. variable: | s ]          |                          |                            |                        |                  |
|--------------------|--------------|--------------------------|----------------------------|------------------------|------------------|
|                    |              | EMP                      | Matricule:                 | N° dossier emploi:     | 0                |
| es salariaux       |              |                          | Rechercher   Afficher to   | out Premier 🛃 1 sur :  | 2 🕨 <u>Derni</u> |
| Code salarial      | 7009 🔍       | Chèques-repas trigger    |                            |                        |                  |
| Périodes           |              |                          | Rechercher   Afficher tout | Premier 🛃 1 sur 4 🕨    | <u>Dernier</u>   |
| Dte début:         | 01/01/2009 関 | *Statut: Actif           | <b>~</b>                   |                        | +                |
| Date fin:          | 31/01/2009 🛐 |                          |                            |                        |                  |
| Montant:           |              |                          |                            |                        |                  |
| Code manipul:      |              | ¥                        |                            |                        |                  |
| Commentaires:      |              |                          |                            |                        |                  |
| Param              |              |                          |                            |                        |                  |
|                    |              | Nombre de chèques:       | 20,00                      |                        |                  |
|                    |              | Salaire/pas de salaire:  | 2,00                       |                        |                  |
|                    |              | Cotisation des salariés: | 1,09000                    |                        |                  |
|                    |              | Cotisation patronale:    | 4,46000                    |                        |                  |
| Audit              |              |                          |                            |                        |                  |
| Enco               | odépar: RKA  | Dern. MàJ:               | RKA Date/hei               | ure: 19/06/09 10:20:28 |                  |

Cliquez sur 📧 sous la barre d'outils bleue "Codes salariaux" pour ajouter un nouveau code salarial.

Complétez le code salarial 7009 dans "Code salarial".

Dans "Périodes" encodez la "Date de début" et la "Date de fin" du mois pendant lequel le membre du personnel a droit aux chèques repas.

Mettez le "Statut" sur "Actif".

Dans "Paramètres" complétez le "Nombre chèques" auquel le membre du personnel a droit ce mois.

Dans "Salaire/pas de salaire" mentionnez les chèques repas considérés comme salaire (le CHQR est un salaire) ou pas comme salaire (le CHQR n'est pas un salaire). Ensuite complétez le « cotisation des salariés" et la "cotisation patronale".

La somme des deux montants doit être égale au montant total du chèque repas.

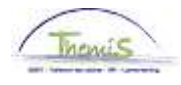

|                                                                                                    | EMP                    |                                                                                                    | Matricule:                                                                                        | N° dossier emploi:      | 0         |
|----------------------------------------------------------------------------------------------------|------------------------|----------------------------------------------------------------------------------------------------|---------------------------------------------------------------------------------------------------|-------------------------|-----------|
| es salariaux                                                                                                    |                        |                                                                                                    | Rechercher   Afficher                                                                             | tout Premier 🛃 1 sur 2  | 2 Dernier |
| 7009                                                                                                    |                        | · · · · · · · · · · · · · · · · · · ·                                                                                                    |                                                                                                   |                         | +         |
| Code salarial 1000                                                                                                  |                        | eques-repas trigger                                                                                                    | Dockorsbor   Afficher 4                                                                           |                         | Domior    |
| Die dibert 01/0                                                                                                    | 11/2010                | Actif                                                                                                    |                                                                                                   | Freinier 🗠 1-2 sur 2 🗠  | +         |
| Dte debut: 01/0                                                                                                    | 1/2010                 | *Statut:                                                                                                    |                                                                                                   |                         |           |
|                                                                                                    |                        |                                                                                                    |                                                                                                   |                         |           |
| Montant:                                                                                                    |                        |                                                                                                    |                                                                                                   |                         |           |
| Code manipul:                                                                                                    |                        |                                                                                                    |                                                                                                   |                         |           |
| commental co.                                                                                                    |                        |                                                                                                    |                                                                                                   |                         |           |
| Param                                                                                                    |                        |                                                                                                    |                                                                                                   |                         |           |
|                                                                                                    |                        | Nombre de chèques:                                                                                                    | 7,00                                                                                              |                         |           |
|                                                                                                    |                        | Salaire/ pas de salaire:                                                                                                    | Chèque repas n'est 💌                                                                              |                         |           |
|                                                                                                    |                        | Cotisation des salariés:                                                                                                    | 1,12000                                                                                           |                         |           |
|                                                                                                    |                        | o                                                                                                    | 4 40000                                                                                           |                         |           |
| Audit                                                                                                    |                        | Cotisation patronale:                                                                                                    | 4,46000                                                                                           |                         |           |
| Audit<br>Encodé p                                                                                                   | <b>par: 4</b> 40622500 | Cotisation patronale:<br>Dern. MàJ:                                                                                                    | 4,46000<br>440622500 <b>Date/h</b>                                                                | eure: 12/02/10 11:10:54 |           |
| Audit<br>Encodé p<br>Dte début: 01/0                                                                                | <b>ar:</b> 440622500   | Cotisation patronale:<br>Dern. MåJ:<br>*Statut: Actif                                                                                              | 4,46000<br>440622500 Date/h                                                                       | eure: 12/02/10 11:10:54 |           |
| Audit<br>Encodé p<br>Dte début: 01/0<br>Date fin: 28/0                                                              | par: 440622500         | Cotisation patronale:<br>Dern. MàJ:<br>*Statut: Actif                                                                                              | 4,46000<br>440622500 Date/h                                                                       | eure: 12/02/10 11:10:54 |           |
| Audit<br>Encodé p<br>Dte début: 01/0<br>Date fin: 28/0<br>Montant:                                                  | D2/2010 3              | Cotisation patronale:<br>Dern. MàJ:<br>*Statut: Actif                                                                                              | 4,46000<br>440622500 Date/h                                                                       | eure: 12/02/10 11:10:54 |           |
| Audit<br>Encodé p<br>Dte début: 01/0<br>Date fin: 28/0<br>Montant:<br>Code manipul:                                 | par: 440622500         | Cotisation patronale:<br>Dern. MåJ:<br>*Statut: Actif                                                                                              | 4,46000<br>440622500 Date/h                                                                       | eure: 12/02/10 11:10:54 |           |
| Audit<br>Encodé p<br>Dte début: 01/0<br>Date fin: 28/0<br>Montant:<br>Code manipul:<br>Commentaires:                | par: 440622500         | Cotisation patronale:<br>Dern. MåJ:<br>*Statut: Actif                                                                                              | 4,46000<br>440622500 Date/h                                                                       | eure: 12/02/10 11:10:54 |           |
| Audit<br>Encodé p<br>Dte début: 01/0<br>Date fin: 28/0<br>Montant:<br>Code manipul:<br>Commentaires: 2<br>Param     | par: 440622500         | Cotisation patronale:<br>Dern. MàJ:<br>*Statut: Actif                                                                                              | 4,46000<br>440622500 Date/h                                                                       | eure: 12/02/10 11:10:54 |           |
| Audit<br>Encodé p<br>Dte début: 01/0<br>Date fin: 28/0<br>Montant: 2<br>Code manipul: 2<br>Commentaires: 2<br>Param | par: 440622500         | Cotisation patronale:<br>Dern. MàJ:<br>*Statut: Actif                                                                                              | 4,46000<br>440622500 Date/h<br>✓                                                                  | eure: 12/02/10 11:10:54 |           |
| Audit<br>Encodé p<br>Dte début: 01/0<br>Date fin: 28/0<br>Montant:<br>Code manipul:<br>Commentaires:<br>Param       | D2/2010 🛐              | Cotisation patronale:<br>Dern. MàJ:<br>*Statut: Actif<br>Nombre de chèque<br>Salaire/ pas de salair                                                | 4,46000<br>440622500 Date/h<br>✓<br>*s: 8,00<br>re: Chèque repas n'est ✓                          | eure: 12/02/10 11:10:54 |           |
| Audit<br>Encodé p<br>Dte début: 01/0<br>Date fin: 28/0<br>Montant: 28/0<br>Code manipul: 200<br>Commentaires: 2     | par: 440622500         | Cotisation patronale:<br>Dern. MàJ:<br>*Statut: Actif<br>Statut: I<br>Nombre de chèque<br>Salaire/ pas de salair<br>Cotisation des salairé         | 4,46000<br>440622500 Date/h<br>✓<br>*s: 8,00<br>Fe: Chèque repas n'est ✓<br>is: 1,12000           | eure: 12/02/10 11:10:54 |           |
| Audit<br>Encodé p<br>Dte début: 01/0<br>Date fin: 28/0<br>Montant:<br>Code manipul:<br>Commentaires:<br>Param       | par: 440622500         | Cotisation patronale:<br>Dern. MàJ:<br>*Statut: Actif<br>*Statut: Actif<br>Salaire/ pas de salair<br>Cotisation des salarié<br>Cotisation patronal | 4,46000<br>440622500 Date/h<br>↓<br>↓<br>↓<br>↓<br>↓<br>↓<br>↓<br>↓<br>↓<br>↓<br>↓<br>↓<br>↓      | eure: 12/02/10 11:10:54 |           |
| Audit<br>Encodé p<br>Dte début: 01/0<br>Date fin: 28/0<br>Montant:<br>Code manipul:<br>Commentaires:<br>Param       | par: 440622500         | Cotisation patronale:<br>Dern. MàJ:<br>*Statut: Actif<br>*Statut: Actif<br>Statut: Statut:<br>Cotisation des salarié<br>Cotisation des salarié     | 4,46000<br>440622500 Date/h<br>↓<br>•<br>•<br>•<br>•<br>•<br>•<br>•<br>•<br>•<br>•<br>•<br>•<br>• | eure: 12/02/10 11:10:54 |           |

Si vous devez encoder des chèques repas pour plusieurs mois, vous devez pour chaque mois cliquer sur 💿 qui se trouve sous la barre d'outils bleue "Périodes". Complétez pour chaque mois les données nécessaires (date de début et de fin, nombre de chèques, salaire/pas de salaire, contribution du salarié et contribution patronale).

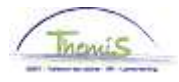

## 1.2. Code salarial fixe 4216 et 7010

Dans la composante "Codes salariaux" cliquez sur le lien "Codes salariaux Fixes ».

| Menu principal ><br>Codes salariaux                        |                                                                   | Editer dossier "Codes salariaux"               |
|------------------------------------------------------------|-------------------------------------------------------------------|------------------------------------------------|
| Codes salariaux variables<br>Codes salariaux variables     | Liste codes sal. variables<br>Liste des codes salariaux variables | Codes Salariaux Fixes<br>Codes Salariaux Fixes |
| Liste Codes Salariaux Fixes<br>Liste Codes Salariaux Fixes |                                                                   |                                                |

## Via l'écran de recherche vous cherchez le membre du personnel concerné.

|                 | EMP              |                            | Matricule:     | 0025408                  | N° dossier emploi: |
|-----------------|------------------|----------------------------|----------------|--------------------------|--------------------|
| les salariaux   |                  | Rechercher   Afficher tout | <u>Premier</u> | 🚺 <sub>19 sur 24</sub> 🕻 | Dernier            |
| Stat Sauvegarde |                  |                            |                |                          | + -                |
| *Code salarial  | 4216 Chèques-i   | repas cotis employé        |                |                          |                    |
| *Date début     | 01/01/2010 🕅 Sta | atut Actif 💌               |                |                          |                    |
| Date fin        | 31/12/3999 🛐     |                            |                |                          |                    |
| Montant         |                  |                            |                |                          |                    |
| Code de         |                  | ~                          |                |                          |                    |
| manipulation    |                  |                            |                |                          |                    |
| Commentaires    |                  |                            | ~              |                          |                    |
| Audit           | -                |                            |                |                          |                    |
| Encodé par      | Dernière mise à  | jourDate/heure système     |                |                          |                    |
| 440622500       | 440622500        | 01/03/10 11:47:03          |                |                          |                    |

Cliquez sur 📧 sous la barre d'outils bleue "Codes salariaux" pour ajouter un nouveau code salarial.

Complétez dans "Code salarial" le code salarial 4216- Chèques repas cotisation des salariés. « Date début » est la date à partir de laquelle le membre du personnel a droit à des chèques repas. Cette date peut se situer dans le passé. Les calculs avant le 01-01-2010 ne sont pas effectués dans Themis.

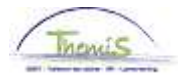

Mettez la "Date de fin" au 31-12-3999 ou à la fin du mois auquel le membre du personnel recevra des chèques repas pour la dernière fois (par exemple à la fin du contrat). Mettez le statut sur "Actif".

Ne complétez pas "Montant et "Code manipulation". Les montants nécessaires sont chargés automatiquement.

| des Salariaux 👌              |                                |                                                |                    |
|------------------------------|--------------------------------|------------------------------------------------|--------------------|
|                              | EMP                            | Matricule:                                     | N° dossier emploi: |
| des salariaux                | <u>Rechercher</u>              | <u>Afficher tout</u> Premier <sup>◀</sup> 24 s | ur 24 🕨 Dernier 🛛  |
| Stat Sauvegarde              |                                |                                                | + -                |
| *Code salarial               | 7010 Chèques-repas info cot ei | mpl-travail                                    |                    |
| *Date début                  | 01/01/2010 🕅 Statut Actif      | ▼                                              |                    |
| Date fin                     | 31/12/3999 🛐                   |                                                |                    |
| Montant                      |                                |                                                |                    |
| Code de                      | *                              |                                                |                    |
| manipulation<br>Commentaires |                                | < >                                            |                    |
| Paramètres                   |                                |                                                |                    |
| Co                           | tisation des salariés          | 1,12000                                        |                    |
|                              | Cotisation patronale           | 4,46000                                        |                    |
| Audit                        |                                |                                                |                    |
| Encodé par                   | Dernière mise à jourDate/heure | e système                                      |                    |

Cliquez ensuite encore une fois sur 📧 sous la barre d'outils bleue "Codes salariaux" pour ajouter le code salarial « 7010 – Chèque repas info cotisation salariés – cotisation patronale ».

Complétez la "Date début" et la "date de fin 31/12/3999" et s'assurer que le « Statut » est sur « Actif ».

Dans "Paramètres" complétez la "cotisation des salariés" et la "cotisation patronale".

Cliquez ensuite sur

Continuez le processus pour valider, éventuellement vérifier et approuver. (Instruction de travail n° XXX)

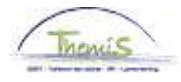

## 2. Information en retour dans le dossier salarial

L'exécution des codes salariaux variables nécessaires génère automatiquement deux codes salariaux, qu'on ne peut retrouver que dans le dossier salarial (run fictif et définitif du mois du droit). Cela concerne les codes salariaux

4213- Code informatif contribution patronale

4215- Code informatif contribution des salariés

Ces codes sont créés le mois du droit et n'ont pas d'influence sur le calcul du net. Ils apparaissent au moment de l'information en retour dans le dossier salarial durant le premier run fictif après « encodage ».

Vous trouvez le code salarial fixe 4216 dans le mois du droit + 1 (pour ceux payés à terme échu) ou mois du droit + 2 (pour ceux payés de manière anticipée) et n'est visible dans le dossier salarial qu'après le run définitif. Le code salarial 4216 est responsable de la diminution du net à concurrence de la cotisation des salariés.

#### Exemple:

| Mois  | de calcul:   | Mars, 2010                    |                           |                    |                           |                   | Contentieux: Nor                | n                       |
|-------|--------------|-------------------------------|---------------------------|--------------------|---------------------------|-------------------|---------------------------------|-------------------------|
| Fiche | e signalétiq | <u>ue</u> <u>Codes salari</u> | iaux fixes <u>Codes s</u> | alariaux variabl   | es <u>Détail du calc</u>  | ul de sauvegarde  |                                 |                         |
| Liste | des calcu    | s de salaires                 |                           |                    |                           |                   |                                 | Rechercher P            |
| N° f  | inition:     | 1000670                       | Date finition:            | 03/03/2010         | Code finition:            | Salaire fixe      | Type finition:                  | Régularisation          |
| Dat   | e fin pér de | 31/01/2010                    | Date début frac:          | 01/01/2010         | Date fin fracti:          | 31/01/2010        | Code Nature:                    | Fictif                  |
| -     | Résultats d  | u calcul                      |                           |                    |                           | E                 | ersonnaliser   Rech             | ercher   🛗 🛛 Pren       |
| Co    | de Desc      | <u>ription</u>                | N                         | lontant <u>M</u> e | ontant préc. <u>Diff.</u> | <u>Nbre jours</u> | <u>Nbre d'unités</u> <u>Mon</u> | <u>t./unité % de pa</u> |
| 10    | 00 Base      | annuelle                      |                           | 23350,00           | 23350,00                  |                   |                                 |                         |
| 10    | 01 Trta      | nuel - Barème ac              | dmin                      |                    |                           |                   |                                 |                         |
| 10    | 02 Base      | annuelle and sta              | t 31/03/2001              | 21350,00           | 21350,00                  |                   |                                 |                         |
| 31    | 01           |                               |                           |                    |                           | 20,00             | ) 76,00                         |                         |
| 31    | 03           |                               |                           |                    |                           | 1,00              | ) 3,80                          |                         |
| 40    | 00 Trait     | ment                          |                           | 1445,66            | 1445,66                   |                   |                                 |                         |
| 42    | 13 Chè       | ues-repas cotisa              | tion employeur            | 31,22              | 31,22                     |                   | 7,00                            |                         |
| 42    | 15 Chèi      | ues-repas cotis e             | employé-info              | 7,84               | 7,84                      |                   | 7,00                            |                         |
| 42    | 16 Chèi      | ues-repas cotis e             | employé                   |                    |                           |                   |                                 |                         |
| 70    | 10 Chèi      | ues-repas info co             | ot empl-travail           |                    |                           |                   |                                 |                         |
| 90    | 00 ONS       | 3 travailleur                 |                           | 188,95             | 188,95                    |                   |                                 |                         |
| 91    | 02 Cotis     | spéc sécurité so              | c/mens                    | 9,30               | 9,30                      |                   |                                 |                         |
| 92    | 00 Préc      | mpte barémique                |                           | 201,28             | 201,28                    |                   |                                 |                         |
| (94   | 10 Net       |                               |                           | 1046,13            | 1046,13                   |                   |                                 |                         |
| 95    | 00 Cotis     | ation patronale O             | NSS                       | 82,83              | 82,83                     |                   |                                 |                         |
|       |              |                               |                           |                    |                           |                   |                                 |                         |

Le 02-02-2010, le gestionnaire de dossier encode les données concernant les chèques repas auxquels il avait droit au mois de janvier 2010; l'intéressé est payé à terme échu. Le 03-02-2010, après le run fictif, les codes 4213,4215 (tous deux des codes informatiques, générés par le système) et 7009 et 7010 (introduit manuellement) sont repris dans le dossier salarial, le mois du droit (dans ce cas janvier 2010). Le net reste le même qu'au run définitif.

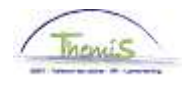

| Nº fi      | nition:       | 1000450               | Date finition:   | 19/02/2010 | ) Code finition:    | Salaire fixe      | Type finition                 | n: Calcul init | ial <u>Profil de</u> |
|------------|---------------|-----------------------|------------------|------------|---------------------|-------------------|-------------------------------|----------------|----------------------|
| Date       | e fin pér (   | le: 28/02/2010        | Date début frac: | 01/02/2010 | ) Date fin fracti:  | 28/02/2010        | Code Natur                    | e: Définitif   |                      |
| <b>-</b> F | lésultats     | du calcul             |                  |            |                     | <u>F</u>          | 'ersonnaliser   <u>Re</u>     | chercher   🗮   | Premier 🕙 1-1        |
| Coe        | <u>ie Des</u> | cription              | M                | ontant     | Montant préc. Diff. | <u>Nbre jours</u> | <u>Nbre d'unités</u> <u>M</u> | ont./unité     | <u>% de paiement</u> |
| 100        | )0 Ba:        | e annuelle            |                  | 16150,00   |                     |                   |                               |                |                      |
| 100        | 01 Trt        | annuel - Barème ad    | lmin             |            |                     |                   |                               |                |                      |
| 100        | )2 Bas        | e annuelle anc stat   | t 31/03/2001     | 15450,00   |                     |                   |                               |                |                      |
| 310        | )1            |                       |                  |            |                     | 16,00             | ) 104,00                      |                |                      |
| 400        | )0 Tra        | tement                |                  | 1368,26    |                     |                   |                               | 16150,00       |                      |
| 403        | 34 A-         | over                  |                  | 56,74      | _                   |                   |                               |                |                      |
| 421        | 6 Ch          | ques-repas cotis e    | mployé           | 16,80      | )                   |                   | 15,00                         | 1,12           |                      |
| 900        | 0 ON          | 3S travailleur        |                  | 186,25     |                     |                   |                               | 1425,00        | 13,07                |
| 906        | 52 ON         | 3S travailleur réd ba | as salaires      | 14,45      |                     |                   |                               | 2082,40        | 68,00                |
| 910        | )2 Cot        | is spéc sécurité so   | c/mens           | 9,30       |                     |                   |                               | 1425,00        |                      |
| 920        | )0 Pré        | compte barémique      |                  | 201,28     |                     |                   |                               | 1253,20        |                      |
| 938        | 31 Ré         | luction PP flamand    |                  | 10,40      | _                   |                   |                               | 1253,20        | 13,92                |
| 941        | 0 Net         |                       |                  | 1036,22    | )                   |                   |                               |                |                      |
| 950        | )0 Cot        | isation patronale Ol  | NSS              | 411,26     |                     |                   |                               | 1425,00        | 28,86                |

Le 03-02-2010, après le run salarial fictif, le code salarial 4216 est visible dans le dossier salarial du mois de février (mars si cela concerne un membre du personnel payé de manière anticipée) et le net du mois de février (mars) diminué de la cotisation des salariés pour les chèques repas de janvier.